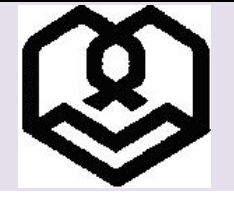

دانشگاه شهید مطهری

راهنمای طریقه ورود به سیستم آموزشی گلستان و تکمیل فرآیند ثبت نام در فرایند آزمون اختصاصی کارشناسی سال ۱۴۰۲

ورودی بهمن - دانشگاه شهید مطهری

\* آزمون بصورت کتبی و تستی (۴ گزینهای) برگزار میگردد\*

شرایط آزمون اختصاصی به شرح زیر میباشد:

\*این آزمون مختص افرادی است که حائز یکی از شرایط زیر باشند:

۱-طلاب حوزه علمیه دارای مدرک متوسطه دارای حداکثر ۲۱ سال تمام تا تاریخ ۱۴۰۲/۱۱/۳۰

۲-فارغالتحصیلان مقطع متوسطه در رشته علوم و معارف اسلامی دارای حداکثر ۲۱ سال تمام تا تاریخ ۱۴۰۲/۱۱/۳۰

لذا تنها داوطلبانی میتوانند در این آزمون شرکت کنند که یکی از شرایط فوق را دارا باشند.

\*هزینه شرکت در آزمون اختصاصی مبلغ پانصد هزار ریال (۵۰ هزار تومان) میباشد که بصورت اینترنتی در زمان ثبت نام دریافت خواهد شد.

مراحل و نحوه ثبت نام بصورت كامل در این راهنما بیان شده، لطفا پس از مطالعه كامل راهنما نسبت به ثبت نام اقدام

نماييد.

مراحل ثبت نام:

مرحله اوّل: انتخاب (کارشناسی یا کارشناسیارشد) و ساخت نام کاربری و کلمه عبور به شرح زیر:

| بور :                                                                                                    | ساخت نام کاربری و کلمه ع                           |
|----------------------------------------------------------------------------------------------------|----------------------------------------------------|
| ی برای ثبت نام اینترنتی ندارند، بایستی پس از تعیین آزمون مدنظر (آزمون                                                                                        | از آنجا که داوطلبان نام کاربری و رمز عبور          |
| ِ <mark>شناسیارشد</mark> ) با انجام مراحل فاز <u>۱</u> ، برای خود نام کاربری و رمز عبور بسازند.                                                              | اختصاصی ورود به مقطع <b>کارشناسی</b> یا <b>کار</b> |
| <u>https://golesta</u> ı و انتخاب گزینه « <b>ورود به سیستم</b> »                                                                                             | ۰. ورود به سامانه <u>n.motahari.ac.ir</u>          |
| مت من دانشگاه<br>سیستم کو دانشگاه<br>مایشی خودداری نمایید»                                                                                                   | «از کلیک برروی گزینه <b>محیط آز</b>                |
| » را کلیک و پس از وارد نمودن حروف درهم ریخته، گزینه «ورود» را انتخاب                                                                                         | ۲. گزینه « <b>متقاضی شرکت در آزمون</b> »           |
| دانشگاه شهید مطهری وابسته به مدرسه عالی شهید مطهری<br>سیستم جامع دانشگاهی گستان<br>۴EFAE 0087C6 شناسه کاربری:<br>گذرواژه:<br>مسیسته به مدرسه عالی شهید مطهری | نماييد.                                            |
| ورود از طریق اخراز هویت مرکزی 🥐 👐 درمی                                                                                                    | Ļ                                                  |
| ابی کلمه عبور اساتید   بازیابی کلمه عبور دانشجویان                                                                                                    | تنظیمات   متقاضی شرکت در آزمون   بازیا             |
| بیش از تعداد مجاز وارد شده اید» و یا «تعداد دفعات ورود شناسه کاربری و گذرواژه                                                                                | ۳. در صورتی که در هر مرحله پیغام <mark>«شما</mark> |
| دید، با کلیک روی گزینه «تنظیمات» از سمت راست صفحه و زدن تیک «غیرفعال                                                                                         | بیش از حد مجاز میباشد» را مشاهده کر                |
| ر <b>ود به سیستم</b> » را کلیک نمایید.                                                                                                    | کردن صفحات دیگر» مجدد گزینه «و                     |
|                                                                                                    | تنظیمات   متقاضی شرکت در آزمون                     |
| ۱ خطا کد ۲۷ : تعداد دفعات ورود شناسه کاربری و گذرواژه اشتناه بیش از حد محاز می باشد.                                                                         | 🕑 😖 غیر فعال کردن مفصات دیگر                       |

| رج                                                                                                    | ۴. در این صفحه لازم است ابتدا داوطلب عنوان آزمونی که قصد شرکت در آن را دارد انتخاب نموده و سپس تمامی اطلاعات در<br>شده را تکمیل نماید.                                                                                                    |
|----------------------------------------------------------------------------------------------------|----------------------------------------------------------------------------------------------------|
|                                                                                                    | کاربر: منتاغی فرکت در آزمون غریج<br>کاربر: منتاغی فرکت در آزمون غریج<br>کی بر غریک کاربر ی بر ثبت مشخصات اولیه داوطلب آزمون<br>کی بر غریک کاربر ی بر ثبت مشخصات اولیه داوطلب<br>منوان آزمون<br>مشخصات اولیه داوط<br>مشخصات اولیه داوط<br>مشفی مشخصات اولیه داوط<br>مشخصات اولیه داوط<br>مشخصات این مشخصات اولیه مش<br>مشخصات می مشخصات<br>مشخصات اولیه مشخصات اولیه |
| La construction de la construction de la constructi | الانتانية         الانتانية         <                                                                                                    |
|                                                                                                    | تكات مورد توجه:<br>شماره پرونده داوظه (شماره پرونده بغور اتوماتيك به داوظه اختصاص مي يابد .<br>شماره پرونده داوظه (                                                                                                    |
|                                                                                                    | *تمامی مشخصات شناسنامهای باید مطابق با شناسنامه و کارت ملی داوطلب تکمیل شود.                                                                                                    |
| در                                                                                                    | *تلفن همراه و تلفن ثابتي را درج نماييد كه مطمئن هستيد تا انتهاي فرايند اعلام نتايج اين شماره ها تغيير نخواهد كرد و                                                                                                    |
|                                                                                                    | دسترس شما خواهد ماند.                                                                                                    |
|                                                                                                    | * شناسه کاربری و گذرواژه مورد نظر:                                                                                                    |
| بن                                                                                                    | نام کاربری و رمز عبوری که در این قسمت مشاهده میکنید همان نام کاربری و رمزعبوری خواهد بود که باید خودتان تعیی                                                                                                    |
|                                                                                                    |                                                                                                    |

نموده و برای ثبت نام در آزمون اختصاصی آن را در اختیار داشته باشید. نام کاربری شما باید منحصر به فرد باشد یعنی اگر پیغامی مبنی بر عدم قبول کردن «**شناسه کاربری**» نمایش داده شد، بدین معناست که این شناسه کاربری (همان نام کاربری) توسط داوطلب دیگر (در کل آزمونهای قبلی و فعلی دانشگاه) استفاده شده و شما باید نام کاربری دیگری برای

خود انتخاب نماييد.

| *حتما شناسه کاربری و رمز عبوری که انتخاب مینمایید در جاهای مختلف یادداشت نموده تا برای ورودهای بعدی ان را                                                                                                    |
|----------------------------------------------------------------------------------------------------|
| فراموش نکنید.                                                                                                    |
| *دقت نمایید که درج مشخصات در این مرحله به معنای ثبت نام برای آزمون نیست، بلکه تنها به معنای ایجاد نام کاربری و                                                                                                    |
| رمزعبور و انتخاب آزمون موردنظر برای انجام مرحله ثبت نام است. پس از ایجاد نام کاربری و رمز عبور امکان تغییر آزمون                                                                                                    |
| موردنظر میسر نیست، لذا نهایت دقت در انتخاب آزمون موردنظر الزامی است.                                                                                                    |
| *پس از ورود کلیه اطلاعات و انتخاب نام کاربری و رمزعبور یکبار دیگر آزمون موردنظر را کنترل نمایید تا در صورت نیاز                                                                                                    |
| بتوانيد أن را اصلاح نماييد.                                                                                                    |
| به در مدار<br>کاربر: متعافی شرکت در آزمین خریج<br>ک × متوبی کاربر   × ثبت مشخصات اولیه داوطلب آزمین  <br>هنوان آزمون<br>مشخصات اولیه داوط<br>آزمین اختصاصی ورود به معلم کارشناسی<br>نام<br>نام<br>نام خانوادگی<br>نام جانوادگی |
| حال شما آزمون مورد نظر را انتخاب نمودید و دارای نام کاربری و رمزعبور برای ورود به سیستم ثبت نام هستید.                                                                                                    |
| (مرحله ۱ به پایان رسید)                                                                                                    |
| مرحله دوّم :                                                                                                    |
| ورود به سامانه اصلی ثبت نام (انجام ایرن مرحله به صورت اینترنتی خواهد بود)                                                                                                    |
| ۱- با ورود مجدد به سامانه گلستان دانشگاه به آدرس https://golestan.motahari.ac.ir و کلیک روی                                                                                                    |
| گزینه «ورود به سیستم» صفحه ورود نام کاربری و رمز عبور را مشاهده خواهید کرد.<br>منابع<br>منابع<br>منابع<br>مرفی میزمندیها مقررات<br>معرفی میزمندیها مقررات                                                                      |

۵- در گزینههایی که علامت سوال (؟) وجود دارد میتوانید برای سهولت در جعبه سمت چپ علامت سوال با درج علامت ٪ و سپس تایپ چند حرف از پاسخ گزینه مورد نظر، آن گزینه را تکمیل نمایید. برای مثال در گزینه محل صدور اگر محل صدور شناسنامه شما تهران میباشد در جعبه سمت چپ همانند عکس زیر چند حرف آنرا وارد نموده و سپس علامت سوال را زده و از بین گزینه های موجود شهر مورد نظر را انتخاب نمائید.

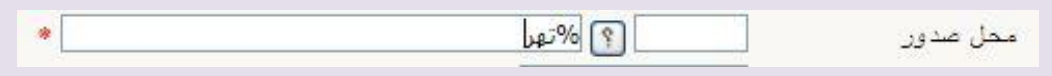

| • | 🛐 %فقه و حقوق | رشته تحصيلی مدرک  |
|---|---------------|-------------------|
| * | 🔋 🕅 مطهری     | دانشگاه محل تحصيل |

\*لازم به توضیح است در صورتی که رشته /حوزه / دانشگاه مورد نظر در گزینه موجود نبود می توانید از گزینه «سایر» استفاده نمایید.

|   | • آې ساير | رشته تحصیلی مدرک 🛛 ۰۰۰ |
|---|-----------|------------------------|
| * | ۹ %سایر   | دانشگاه محل تحصیل      |

۷- در قسمت مشخصات پذیرش داوطلب باید مجموعه رشته و رشته مورد نظر خود برای آزمون را انتخاب نماید، از آنجا که آزمون اختصاصی هر دو رشته (فقه و حقوق اسلامی / فلسفه و حکمت اسلامی) در یک تاریخ و ساعت برگزار می گردد داوطلب تنها مجاز به انتخاب یک رشته می باشد. در این مرحله داوطلب با کلیک بر روی علامت سوال مجموعه رشته (مجموعه رشته های دانشگاه شهید مطهری) و یکی از گرایشهای (فقه و حقوق اسلامی / فلسفه و حکمت اسلامی) را انتخاب مینماید.

| عنوان پذیرش                        | أزمون اختصاصي ورود به مقطع كارشناسي 👔 👘 – (آزمون اختصاصي ويژه طلاب |
|------------------------------------|--------------------------------------------------------------------|
| مجموعه رشته                        | ۱ 🛛 👔 مجموعه رشته های دانشگاه شهید مطهری                           |
| با کلیک بر راهنما <mark>ی</mark> ڈ | گرایش میتوانید گرایش موردنظر خود را انتخاب نمایید                  |
| گرایش                              |                                                                    |

| ۸– در مرحله بعد باید محل برگزاری آزمون را انتخاب نمایید. آزمون اختصاصی در پنج مرکز (خواهران تهران / برادران                                       |  |  |
|----------------------------------------------------------------------------------------------------|--|--|
| تهران / مشهد / یزد / زاهدان) برگزار خواهد شد؛ لذا انتخاب محل برگزاری آزمون الزامی است. (با توجه به جنسیت                                          |  |  |
| داوطلب این محل انتخاب گردد)                                                                                                    |  |  |
| خواهران تهران (مختص داوطلبان خواهر)                                                                                                    |  |  |
| برادران تهران (مختص داوطلبان برادر)                                                                                                    |  |  |
| مشهد (داوطلبان خواهر و برادر)                                                                                                    |  |  |
| یزد (داوطلبان خواهر و برادر)                                                                                                    |  |  |
| زاهدان (داوطلبان خواهر و برادر)                                                                                                    |  |  |
| ۹– پس از پر نمودن تمامی گزینههای درخواستی داوطلب در انتهای فرم <b>تیک</b> کنار گزینه <b>(اینجانب گواهی مینمایم</b>                                |  |  |
| کلیه مراتب فوق در نهایت دقت و صحت تکمیل گردیده است و چنانچه خلاف آن ثابت شود این دانشگاه مجاز است                                                 |  |  |
| <mark>مطابق مقررات رفتار نماید)</mark> را زده و گزینه <b>اعمال تغییرات</b> را کلیک مینماید.                                                       |  |  |
| <br>عدم انجام هریک از مراحل ذکر شده در این راهنما باعث عدم ثبت نام داوطلب برای شرکت در آزمون اختصاصی این                                          |  |  |
| دانشگاه م <i>ی</i> باشد.                                                                                                    |  |  |
| اینجانب گواهی مینمایم کلیه مراتب فوق در نهایت دقت و صحت تکمیل گردیده است و چنانچه خلاف آن ثابت شود این دانشگاه مجاز است مطابق مقررات رفتار نماید. |  |  |
| ۱۰- سپس با کلیک بر روی گزینه «بازگشت» در سمت چپ پایین صفحه به مراحل پذیرش برگشته و به مرحله بعد<br>(پرداخت الکترونیکی هزینه) بروید.               |  |  |
| عنوان آزمون [زمون اختصاصی ورود به مقطع کارشناسی 📩 – (آزمون اختصاصی ویژه طلاب)                                                                     |  |  |
| مراحل پذیرش مراحل پذیرش                                                                                                    |  |  |
| رديف عمليات مرحله وضعيت راهنما                                                                                                    |  |  |
| <ul> <li>۱ انتخاب مشخصات داوطلب</li> <li>۲ انتخاب پرداخت الکترونیکی هزینه</li> <li>۳ انتخاب گواهی انجام ثبت نام</li> </ul>                        |  |  |
| دقت نمایید که سربانی نمودن تمامی گزینهها و انجام عملیات دیف ۱۱ پایستی وضعیت تایید دانشچو همانند شکل پالا به                                       |  |  |
| « <b>تابید شده</b> » تغیب بیدا کند.                                                                                                    |  |  |
| ۲۰۰۰ میلی از کارک روی گزینه انتخاب در ردنی دوو (پرداخت) وارد قسمت پرداخت شده و در این ورجاله « <b>پرداخت</b>                                      |  |  |
|                                                                                                    |  |  |
| الکترونیخی هزینه» با کلیک بر روی علامت <b>بانک ملی ﷺ</b> به صفحه پرداخت الکترونیکی بانک ملی هدایت                                                 |  |  |
| می شوید که با استفاده از کارت بانگی و رمز دوم می توانید نسبت به پرداخت هزینه ازمون (مبلغ پانصد هزار ریال) اقدام                                   |  |  |
| نمائيد.                                                                                                    |  |  |
|                                                                                                    |  |  |

a- تصویر اسکن شدہ کلیه صفحات شناسنامه

b- تصویر اسکن شده پشت و روی کارت ملی
 c- عکس اسکن شده با حداکثر حجم ۲۰۰ کیلو بایت
 d- گواهی اشتغال به تحصیل در حوزههای علمیه با ذکر کد طلبگی (فارغ التحصیلان مقطع متوسطه دوم در رشته علوم و معارف اسلامی نیاز به این مدرک ندارند)
 e- گواهی پایان تحصیلات مقطع متوسطه دوم در رشته علوم و معارف اسلامی با ذکر معدل کتبی و کل

f- کارنامه تحصیلی مقطع متوسطه

مدار کی مانند شناسنامه که حاوی چند صفحه می باشد باید با فرمت PDF بار گذاری شود و مدار کی مانند گواهی فراغت با فرمت JPEG و بصورت یک فایل بار گذاری می گردد.

- ۱۳- زمانی ثبت نام شما با موفقیت انجام می پذیرد که پس از تمامی مراحل ذکر شده و پرداخت هزینه بتوانید «**گواهی** انجام ثبت نام» را دریافت دارید. عدم دریافت گواهی انجام ثبت نام به معنای عدم ثبت نام داوطلب است.
- ۱۲-شروع ثبت نام از ساعت ۱۶ روز یکشنبه مورخ ۱۷ دی ۱٤+۲ و تا ساعت ۱٦ عصر روز دوشنبه ۲ بهمن ماه ۱٤+۲ ادامه خواهد داشت.
  - ۱۰ زمان برگزاری آزمون کتبی اختصاصی روز جمعه ۱۳ بهمن ماه ۲+۱٤ (در محلهای برگزاری اعلام) شده) و حد فاصل ساعت ۹ تا ۱۱ برگزار خواهد شد.
  - ۲۹ زمان دریافت کارت ورود به جلسه از روز چهارشنبه مورخ ۱۱ بهمن ماه ۱۴۰۲ لغایت روز پنجشنبه مورخ ۱۲ بهمن ماه ۱۴۰۲، با مراجعه به سامانه گلستان دانشگاه شهید مطهری به آدرس <u>https://golestan.motahari.ac.ir</u> و طبق راهنما می توانید کارت ورود به جلسه را تهیه نمائید.

معاونت آموزشی و تحصیلات تکمیلی دانشگاه شهید مطهری